## Alaska Air Group Matching Funds Request

STEPS NEEDED FOR AAG MATCHING FUNDS DONATION

## Login to Alaskasworld or Onyourhorizon

| ska's World July 17, 2017                                                                                                    |                                                                                                    |                                                                                                    |                                                                                                    |
|----------------------------------------------------------------------------------------------------|----------------------------------------------------------------------------------------------------|----------------------------------------------------------------------------------------------------|----------------------------------------------------------------------------------------------------|
|                                                                                                    | Benefits/Pay Employee                                                                                                    | Resources Workgroups                                                                                                    | Travel Manuals                                                                                                    |
| test news                                                                                                    |                                                                                                    |                                                                                                    |                                                                                                    |
| Benefits/Pay Emplo                                                                                                    | oyee Resources Workgr                                                                                                    | oups Travel Manuals                                                                                                    | s/Forms Compan                                                                                                    |
| S7                                                                                                    |                                                                                                    |                                                                                                    |                                                                                                    |
| Career / Training                                                                                                    | Company App Store                                                                                                    | Support                                                                                                    | Outlook email                                                                                                    |
| Career / Training<br>Career & Hiring Center                                                                                                    | Company App Store                                                                                                    | Support<br>Emergency Preparedness                                                                                                    | Outlook email<br>Email signature generator                                                                                                    |
| Career / Training<br>Career & Hiring Center<br>Learning & Organizational<br>Development                                                                                                    | Company App Store<br>App Hangar<br>Programs and events                                                                                                    | Support<br>Emergency Preparedness<br>Emergency Response Guide<br>CARE Team                                                            | Outlook email<br>Email signature generator<br>Outlook web access                                                                                                    |
| Career / Training<br>Career & Hiring Center<br>Learning & Organizational<br>Development<br>Technology University                                                                                | Company App Store App Hangar Programs and events Culture, Programs and Events                                                                                                    | Support<br>Emergency Preparedness<br>Emergency Response Guide<br>CARE Team<br>CIRP Team                                               | Outlook email<br>Email signature generator<br>Outlook web access<br>Collaboration                                                                                                |
| Career / Training<br>Career & Hiring Center<br>Learning & Organizational<br>Development<br>Technology University<br>Training (Greenlight)                                                       | Company App Store<br>App Hangar<br>Programs and events<br>Culture, Programs and Events                                                                                                    | Support<br>Emergency Preparedness<br>Emergency Response Guide<br>CARE Team<br>CIRP Team<br>Employee Assistance Fund (EAF)             | Outlook email<br>Email signature generator<br>Outlook web access<br>Collaboration<br>Sharepoint                                                                                  |
| Career / Training<br>Career & Hiring Center<br>Learning & Organizational<br>Development<br>Technology University<br>Training (Greenlight)<br>Transfer/Rehire Policy                             | Company App Store<br>App Hangar<br>Programs and events<br>Culture, Programs and Events                                                                                                    | Support<br>Emergency Preparedness<br>Emergency Response Guide<br>CARE Team<br>CIRP Team<br>Employee Assistance Fund (EAF)             | Outlook email<br>Email signature generator<br>Outlook web access<br>Collaboration<br>Sharepoint<br>Yammer                                                                        |
| Career / Training<br>Career & Hiring Center<br>Learning & Organizational<br>Development<br>Technology University<br>Training (Greenlight)<br>Transfer/Rehire Policy<br>Favorites                | Company App Store<br>App Hangar<br>Programs and events<br>Culture, Programs and Events<br>Sevent Hub<br>Community Involvement<br>Diversity and and and and and and and and and and                                                                          | Support<br>Emergency Preparedness<br>Emergency Response Guide<br>CARE Team<br>CIRP Team<br>Employee Assistance Fund (EAF)<br>Uniforms | Outlook email<br>Email signature generator<br>Outlook web access<br>Collaboration<br>Sharepoint<br>Yammer<br>Report it                                                           |
| Career / Training<br>Career & Hiring Center<br>Learning & Organizational<br>Development<br>Technology University<br>Training (Greenlight)<br>Transfer/Rehire Policy<br>Favorites<br>Classifieds | Company App Store<br>App Hangar<br>Programs and events<br>Culture, Programs and Events<br>Culture, Programs and Events<br>Community Involvement<br>Diversity a monosoft<br>Diversity a monosoft<br>Employee Recognition<br>MVP Shuttle Guidelines (Sea-Tac) | Support<br>Emergency Preparedness<br>Emergency Response Guide<br>CARE Team<br>CIRP Team<br>Employee Assistance Fund (EAF)<br>Uniforms | Outlook email<br>Email signature generator<br>Outlook web access<br>Collaboration<br>Sharepoint<br>Yammer<br>Report it<br>Where to report concerns,<br>computer outsaces and mor |

| 🖷 🔁 🔞 Alaskas                     | world                         |
|-----------------------------------|-------------------------------|
| $\leftrightarrow$ $\rightarrow$ O | splash. <b>c</b>              |
| onyourhorizon<br>Pay - Be         | .com<br>nefits <del>•</del> - |
| July 17, 2017                     | 1                             |
| Shortcuts                         |                               |
| AAG Event Hub                     |                               |
| Career Center                     |                               |
| Classificato                      | SOFE                          |
| Community involvement             | and the second second         |
| Employee discounts                |                               |
| Outlook on Web                    | Operati                       |
| PeopleSoft                        | in 2017                       |
| Personal info change              | we                            |
| PET                               | News P                        |
| What is D-0?                      |                               |
|                                   | 2017 op<br>"We've d           |
|                                   | guests a                      |
|                                   | New He                        |
|                                   | Family at                     |

Navigate to the Community Involvement link. Select Employee Resources on Alaskasworld and the link is available on the Onyourhorizon homepage.

If this is your first time logging in you must verify your account. If you are returning or once verified you will see this page.

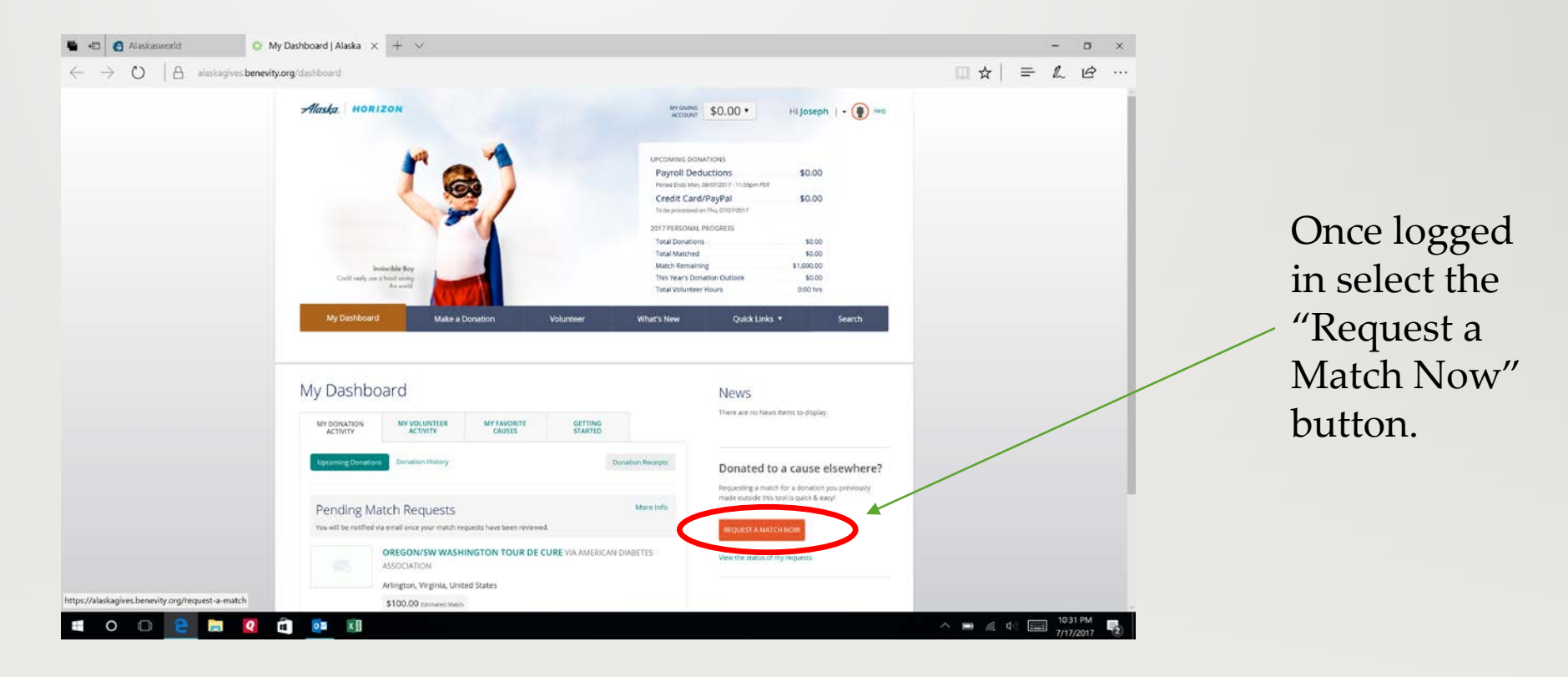

Enter and search for Oregon Tour de Cure. When the list appears select "ADD" and you will receive the charity verification on the right.

| Scaren for a caa |                                                                                                    |                                | ZON                                                                                    | MEGNING \$0.00 ·                                                                                                    |
|------------------|----------------------------------------------------------------------------------------------------|--------------------------------|----------------------------------------------------------------------------------------|----------------------------------------------------------------------------------------------------|
| re required.     |                                                                                                    |                                | Make a Donation                                                                        | Volunteer What's New Ould Links                                                                                                    |
|                  | Search for the cause you donated to and                                                                         | would like to receive a match. | tent.   Explore Causes.   International Projects                                       | Request a Match                                                                                                    |
|                  | No cause attached                                                                                               |                                | a Match                                                                                |                                                                                                    |
|                  | oregon tour de cure                                                                                             | Search                         | d Match                                                                                |                                                                                                    |
|                  | Back Next                                                                                                    | Close Search                   | tch for a donation you previously m<br>v donation? Search for a cause you love or brow | ade outside this tool is quick & easy!<br>ise our featured content.                                                                                                    |
|                  | OREGON/SW WASHINGTON TOUR<br>DE CURE via AMERICAN DIABETES<br>ASSOCIATION<br>Portland, Oregon, United States    | + Add                          | asterisk * are required.                                                               |                                                                                                    |
|                  | ADA - SILICON VALLEY TOUR DE<br>CURE via AMERICAN DIABETES<br>ASSOCIATION<br>Sar jose, Calfornia, United States | + Add                          | e Search for the                                                                       | cause you donated to and would like to receive a match.     idon/sw washington tour         x Remove         x Remove |
|                  | ADA - TWIN CITIES TOUR DE CURE<br>via AMERICAN DIABETES<br>ASSOCIATION<br>Edra Minnesoa, United States          | + Add                          |                                                                                        | Eligible for matching                                                                                                    |
|                  | ADA SEATTLE TOUR DE CURE via<br>AMERICAN DIABETES<br>ASSOCIATION<br>Woodmuke Washington, United States          | + Add                          | oregon tour                                                                            | de cure Search                                                                                                    |
|                  | ADA - NAPA VALLEY TOUR DE<br>CURE via AMERICAN DIABETES<br>ASSOCIATION<br>Caliand, Calfornia, United States     | + Add                          | Donation An                                                                            | ount in USD*                                                                                                    |
|                  | ADA - PHOENIX TOUR DE CURE via<br>AMERICAN DIABETES<br>ASSOCIATION                                              | + Add                          | Your Estima                                                                            | ed Match in USD                                                                                                    |

Enter the amount of the requested match. In most cases the estimated match will be the same. Also select the date the donation was made not the date of the matching request.

|         | Eligible for matching                                                                                                    |
|---------|----------------------------------------------------------------------------------------------------|
|         | oregon tour de cure Search                                                                                                    |
| ails    | Donation Amount in USD*                                                                                                    |
|         | 125.00 ×                                                                                                    |
|         | Your Estimated Match in USD                                                                                                    |
|         | \$125.00                                                                                                    |
|         | Donation Date (YYYY-MM-DD) *                                                                                                    |
| Receipt | I have a PDF, document or scanned image of my original donation receipt<br>Upload your PDF, document, or scanned image of your original donation receipt by clicking the button<br>below. |
|         | Upload                                                                                                    |
|         | Receipt Number *                                                                                                    |

Locate the receipt number from the charity. You should have received an email receipt. If you need access to your Tour de Cure receipt your recipient can obtain a duplicate for you from their Tour de Cure homepage. Contact your recipient and they can forward a PDF. Matching funds will not be available without a receipt.

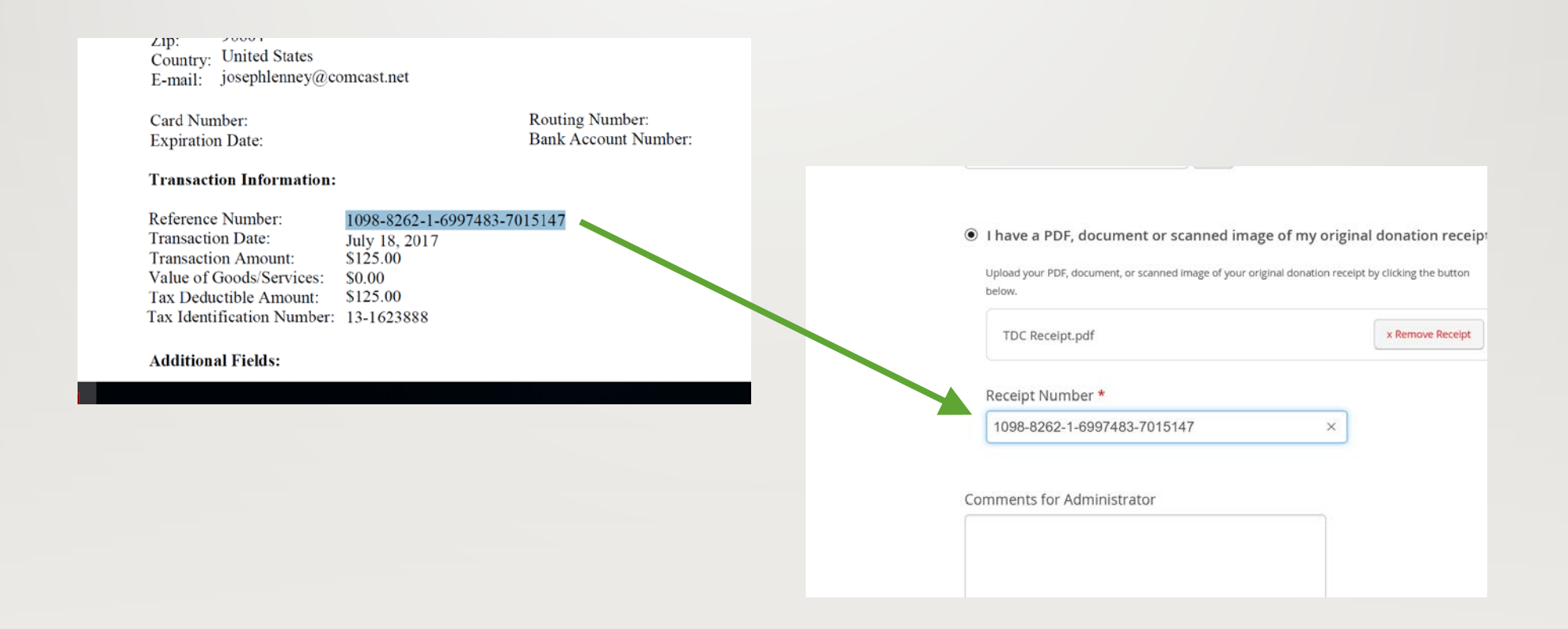

Save the PDF receipt to the computer. Select "Upload" on the Community Involvement site. Navigate to the receipt in the new window. Select the file with a double click or "Open."

| (DTM/OF                                                                                                    |                                                                                                    |
|----------------------------------------------------------------------------------------------------|----------------------------------------------------------------------------------------------------|
| Donation Date (YYY-MM-DD) *<br>2017-07-17                                                                                                    |                                                                                                    |
|                                                                                                    |                                                                                                    |
| I have a PDF, document or scanned image of my original donation receipt<br>Uplast your PDI, document, or scanned mage of your original docution receipt by dicking the button<br>intervention. |                                                                                                    |
| Upload                                                                                                    |                                                                                                    |
| Receipt Number *                                                                                                    |                                                                                                    |
|                                                                                                    |                                                                                                    |
| Comments for Administrator                                                                                                    |                                                                                                    |
|                                                                                                    |                                                                                                    |
|                                                                                                    | Extractor  Donation Date (YYY-MM-DD)*  2017-07-17  Intervention of the proof of the proof of the |

| Open                                             |                            |  |
|--------------------------------------------------|----------------------------|--|
| ← → × ↑ 🖡 > This P                               | C > Desktop > Tour de Cure |  |
| Organize - New folder                            |                            |  |
| ★ Quick access ► Creative Cloud Files ♠ OneDrive | PDF                        |  |
| ithis PC                                         | TDC Receipt                |  |
| 늘 Desktop                                        |                            |  |
| Documents                                        |                            |  |
| 拜 Downloads                                      |                            |  |
| 🐌 Music                                          |                            |  |
| 🔚 Pictures                                       |                            |  |
| 🔳 Videos                                         |                            |  |
| 5- OS (C·)                                       |                            |  |

Complete the "Comments for Administrator" and "Comments for Charity" with information directing the funds to the local ADA office on the rider's behalf. Please use the text below to direct the funds to your recipient. AAG/Benevity only directs the funds to the national office. This step is critical to ensuring the funds are available locally.

| Add Comments (Optional) | <section-header><text><text><text><text><text><text><text></text></text></text></text></text></text></text></section-header> | ext<br>xt |
|-------------------------|----------------------------------------------------------------------------------------------------|-----------|
|                         |                                                                                                    |           |

The Community Involvement site will offer a final confirmation. If it all looks good select "Submit Match Request." An on screen transaction report will be displayed and the match is being processed.

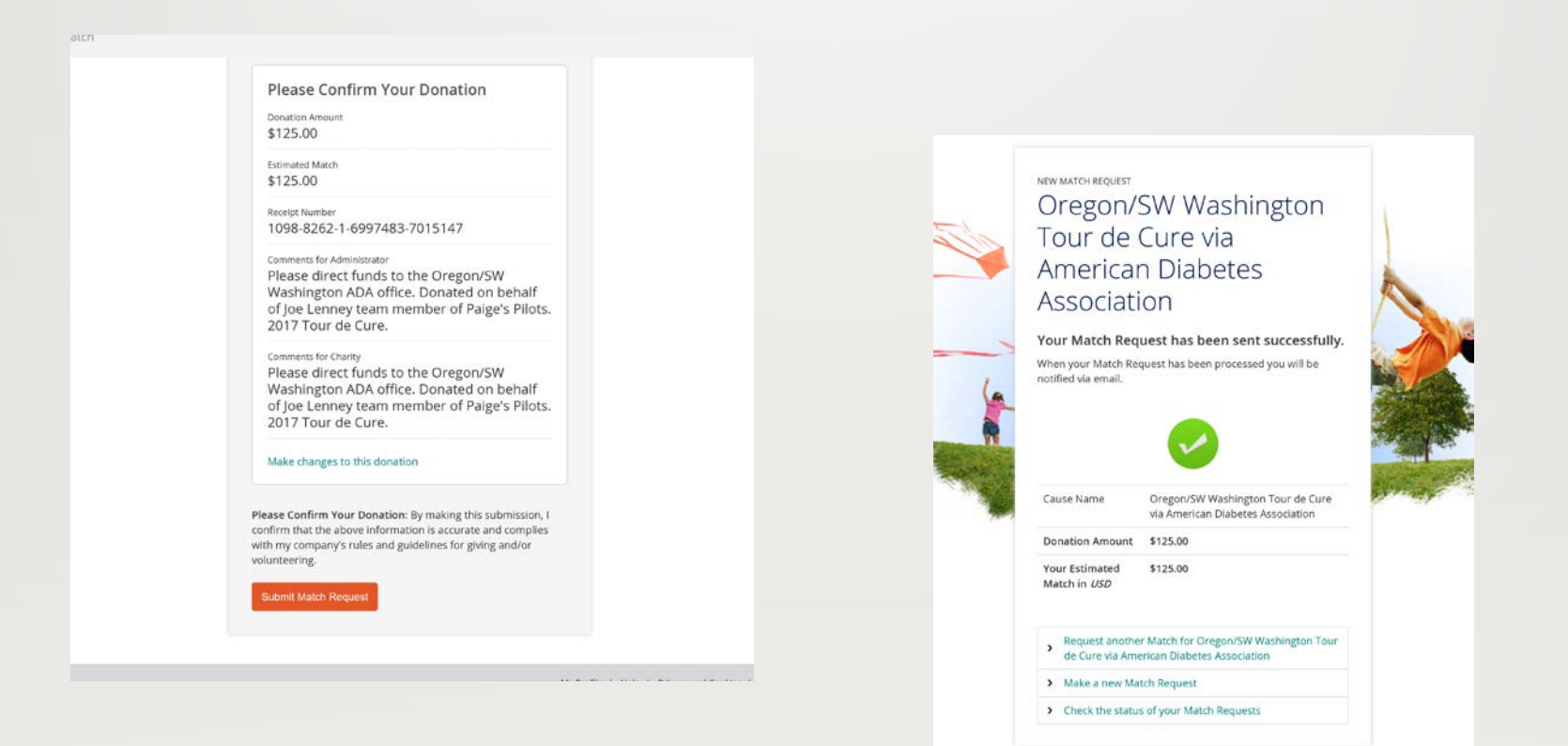

Once approved the Community Involvement Administrator will email confirmation to the donor. Please forward that email to the team member who will then forward it to our ADA office for tracking.

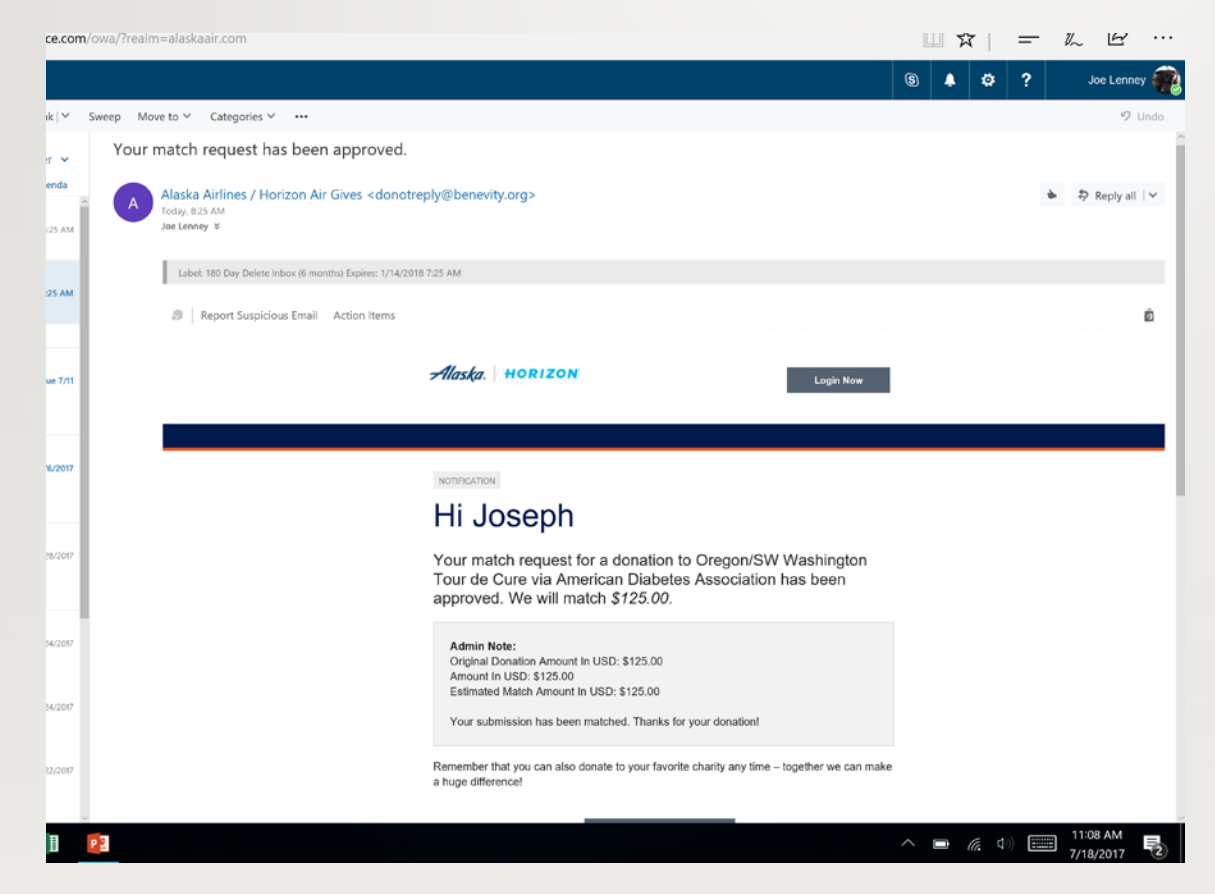

Thank you for your donation and matching gift contribution! Please also remember during tax time that the ADA is a qualifying 501(c)3 organization and your personal gift is tax deductible!

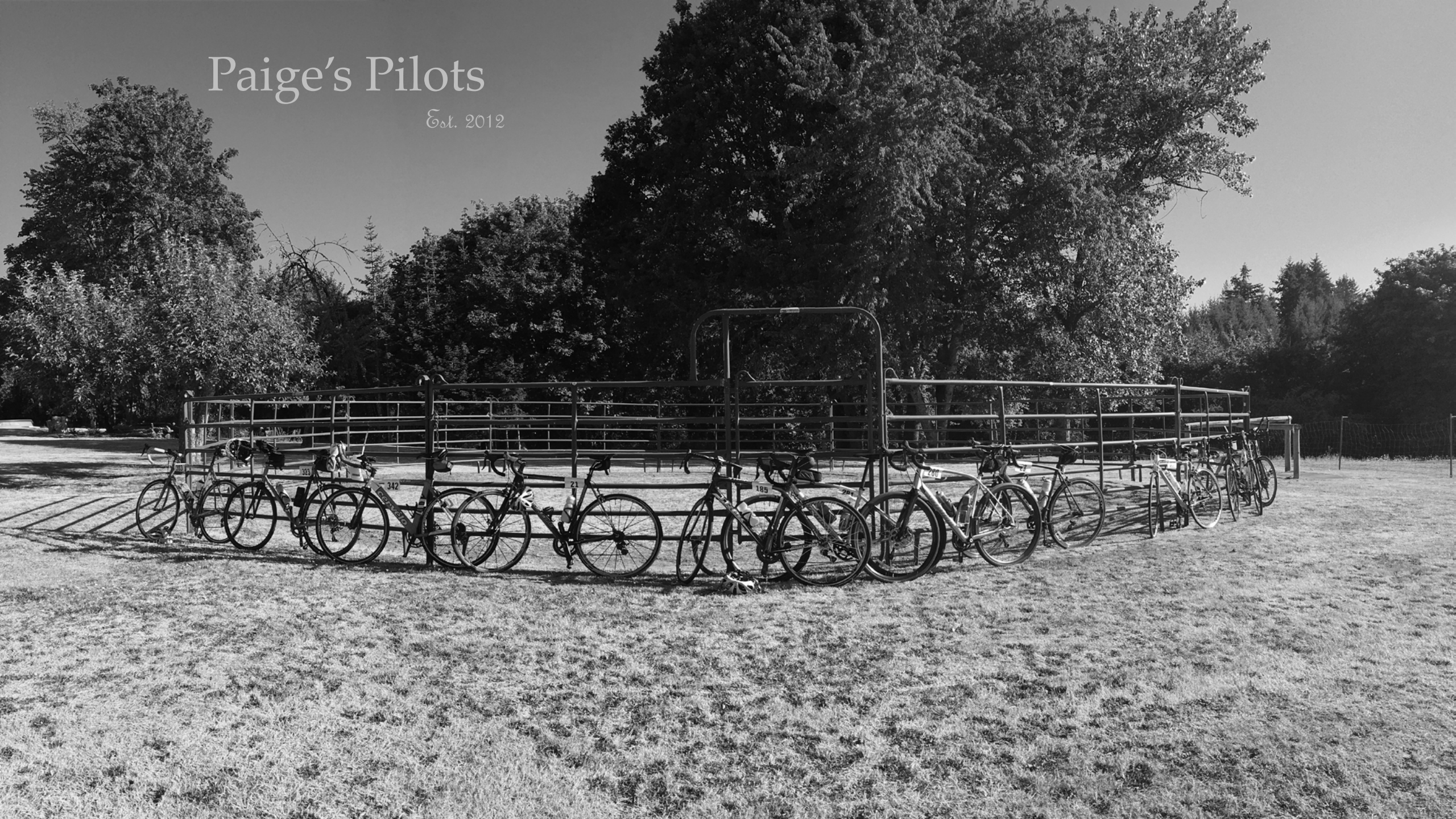